## 火炬系统企业年报填报示范

本填报示范只针对火炬系统企业年报。火炬系统高企发展年报不能在企业年报之前填写,而必须在企业 年报填报完成提交之后才能填写。关于高企发展年报的说明请参照本群 2018-1-18 上传文件。

### 一、系统登录

进入 http://tj.ctp.gov.cn/tl/login.aspx (火炬系统),

账号为 ab 与 9 位组织机构代码或者 18 位社会信用代码组合,例如 "ab123456789"。初次 填报的新高企初始密码和账号相同,老高企如果忘记密码请联系当地科技局管理员修改 密码。企业可以自行修改密码,密码修改后注意做好保存,防止忘记。

| 登录科技部火炬统计调查信息系统 |         |  |  |  |
|-----------------|---------|--|--|--|
| 帐 号:            | 2 ab913 |  |  |  |
| 密 码:            | <b></b> |  |  |  |
| 验证码:            | 动体实极    |  |  |  |
| 登录              |         |  |  |  |

# 二、填报、检查、提交

1、点击登录后进入下图,点击左侧企业年报下方的数据管理,再点击右侧蓝色"填报"。

| 📢 科技部以短続计 🗏                                                        |                  |    |    |   |      |      |   |   | 8            | ۵        | 8   | 1355 | 89948 | ka]∙ | Ð  |
|--------------------------------------------------------------------|------------------|----|----|---|------|------|---|---|--------------|----------|-----|------|-------|------|----|
| 4 企业年报                                                             | ♣ 2017年企业统计>数据管理 |    |    |   |      |      |   |   |              |          |     |      |       |      |    |
| ● 操作说明 ( 置響提示: 副标移到文字或最标处, 会有操作说明, 请仔细阅读很示, 准确理解描标会义, 示利, 指标问题编关系。 |                  |    |    |   |      |      |   |   |              |          |     |      |       |      |    |
| 曽 截止时间                                                             | ◎房号              | 戦号 | 医线 | 酫 | 单位名称 | 紛    | 嬲 | 楂 | 饝            | 籔        | 長区审 | 禕    | 餫     | 抑    | 密码 |
|                                                                    | 0 1 ab           |    |    | 2 |      | 2017 | 騢 | 粒 | <b>()0</b> 无 | <u>.</u> | 糄   | 粽    | 耣     | 抑    | 26 |
| 』 高企发展年級                                                           |                  |    |    |   |      |      | t |   |              |          |     |      |       |      |    |
| <ul> <li>● 操作説明</li> </ul>                                         |                  |    |    |   |      |      |   |   |              |          |     |      |       |      |    |
| 曾對止时间                                                              |                  |    |    |   |      |      |   |   |              |          |     |      |       |      |    |
| / 数据管理                                                             |                  |    |    |   |      |      |   |   |              |          |     |      |       |      |    |

2、进入报表填报后,按提示第1-8步逐一填写,每一步完成后都要点击"保存数据"进行保存,确认保存成功后才能进行下一步数据填写。

| 👘 科技部火炬统计                                                            |                       |     |  |  |  |  |  |
|----------------------------------------------------------------------|-----------------------|-----|--|--|--|--|--|
| ★ 首页 » 2017年企业统计 » 江苏                                                |                       |     |  |  |  |  |  |
| 第1步 第2步 第3步 第4步 第5步 第6步 第7步                                          | 第8步+                  |     |  |  |  |  |  |
| ▲ 第1步 基本情况 存在0个错误,0个警告。                                              |                       |     |  |  |  |  |  |
| 请按照《中华人民共和国统计法》 第七条和第九条规定要求填报、审核和管理统计数据。请仔细阅读报表,准确理解指标合义,表间、指标间逻辑关系。 |                       |     |  |  |  |  |  |
| □ 保存数据 ○上────────────────────────────────────                        |                       |     |  |  |  |  |  |
| 调查单位名称(sName)                                                        | 江苏方                   | ۲   |  |  |  |  |  |
| 地址(sAddress) 🛛                                                       | 江苏喜                   | ۲   |  |  |  |  |  |
| 所属地域(sBelongWhere) 🛛                                                 | 32120                 | ۲   |  |  |  |  |  |
| 是否填写国家统计局一套表(QA18) 😡                                                 | 1是 1,1                |     |  |  |  |  |  |
| 企业组织机构代码或统一社会信用代码(QA03) 😡                                            | 9132:                 | ۲   |  |  |  |  |  |
| 行政区划代码(QA19) 😡                                                       | 32120 • 321204 , 3212 | 104 |  |  |  |  |  |
| 企业(单位)详细名称(QA04) 🛛                                                   | 江苏东                   | ۲   |  |  |  |  |  |
| 法人性质(QA15)                                                           | 1.企业 • 1,1            |     |  |  |  |  |  |
| 企业通讯地址(QA05) 🛛                                                       | 江苏身                   | ۲   |  |  |  |  |  |
| 邮政编码(QA06) 🚱                                                         | 22550                 | ۲   |  |  |  |  |  |
| 企业注册地址(QA07) 🛛                                                       | 江苏喜                   | ۲   |  |  |  |  |  |
| 企业负责人(QA08) <b>@</b>                                                 | 曹杰                    | ۲   |  |  |  |  |  |
| 联系电话(QA09) ❷                                                         | 0523                  | ۲   |  |  |  |  |  |

3、第8步,点击 \*\*\* ,需要根据企业情况填写相关数据,且与第6、7两步填写的数据一致(注意:高新技术企业必须有科技活动人员与科技活动经费,新增和复审的高企与申报书出入不能过大)。

4、最后点击右上"检查"。检查后,检查结果**不能有错误**,警告尽量也为0。如 果有错误和警告,请按照提示的原因进行修改。

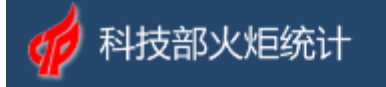

#### 脅首页» 2017年企业统计» 在服务器端检查结果

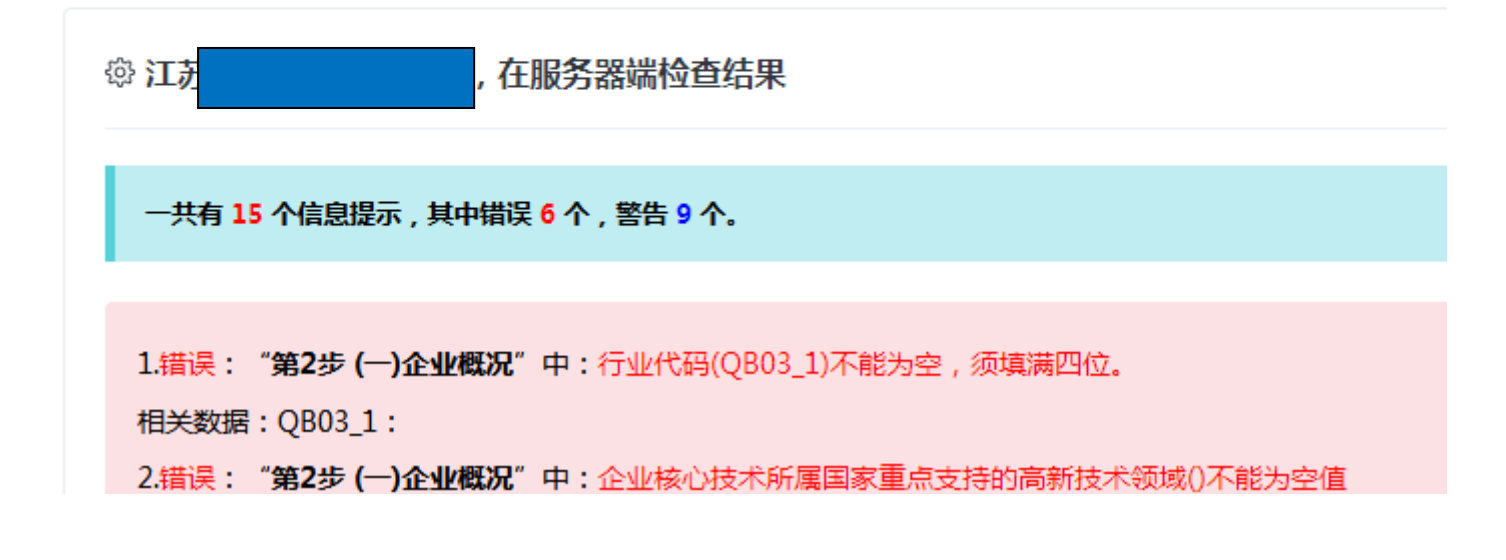

5、检查完毕,通过系统平衡关系,点击"提交",完成填报。

## 三、指标解释

对于表格中把握不准、概念不清的指标,可以点击该数据前的指标名称,系统自动提示 该指标的要求和解释。(如下图)

| 1819 1829 1839 1849 1859 1869                                                | 第7步     | 1889+                                                                                                    |  |  |  |  |
|------------------------------------------------------------------------------|---------|----------------------------------------------------------------------------------------------------|--|--|--|--|
| <ul> <li>▲ 第6歩(四)企业科技活动概況 (100,000,000,000,000,000,000,000,000,000</li></ul> | A10. ** | ● 科技活动经费支出合计[QJ20]<br>料技活动经费支出合计[QJ20]。<br>指报告期内企业开展科技活动的没费支出合计,包括企业内部的日常科技活动投费支出。当年<br>形成用于科技活动的周边资产支出和委托外单位开展科技活动的经费支出。 |  |  |  |  |
| 科技活动人员合计(Q109) O                                                             | 0       | A.0.7. TR : 100%                                                                                                    |  |  |  |  |
| 減中:1.參加科技項目人员(Q/11) O                                                        | 0       | 人 0 . 7 . 下班 : 100%;                                                                                                    |  |  |  |  |
| 2.和技管理和服务人员(Q)67) O                                                          | 0       | ٨٥.٥                                                                                                    |  |  |  |  |
| 減中:1周中根技术肥标人员(Q)12) Ø                                                        | 0       | A.0.4. TH: 100%1                                                                                                    |  |  |  |  |
| 2.无病中個技术即称博士人员(Q/13) O                                                       | 0       | A0.0                                                                                                    |  |  |  |  |
| 純中:金时人质(Q109_1) O                                                            | 0       | A.O., 5. TH: 100%1                                                                                                    |  |  |  |  |
|                                                                              |         |                                                                                                    |  |  |  |  |
| 科技活动经费支出合计(Q320) ●                                                           | 0       | 年元0,7325, <b>下降:100%</b>                                                                                                  |  |  |  |  |
| 制中:使用来自政的部门的科技活动经费(Q1252) O                                                  | 0       | 千元0.0                                                                                                    |  |  |  |  |